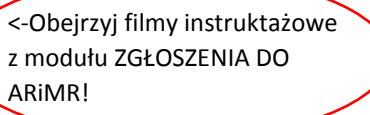

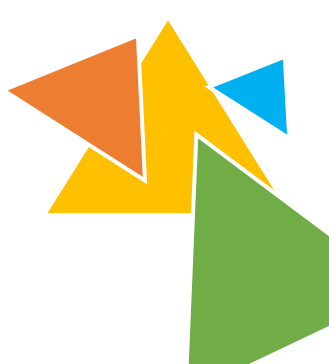

## Jak korzystać z modułu ZGŁOSZENIA DO ARiMR?

- Utwórz konto na portalu IRZ Plus. Można je założyć na stronie <u>https://irz.arimr.gov.pl/</u> lub w biurze ARiMR (należy wypełnić wniosek i podpisać regulamin).
- **2.** Zainstaluj dodatek do przeglądarki (Tampermonkey). Pozwoli on na poprawne działanie modułu Zgłoszenia do ARiMR <u>kliknij, żeby wyświetlić instrukcję instalacji.</u>

## Można przystąpić do wysyłania zgłoszeń!

- **3.** Zaloguj się do aplikacji IRZ Plus. Ważne jest, aby była ona <u>otwarta w drugiej zakładce</u> w tej samej przeglądarce.
- Rejestruj zdarzenia i wysyłaj zgłoszenia wszystkie znajdują się w Rejestrze zgłoszeń (Zgłoszenia do ARiMR->Rejestr zgłoszeń do ARiMR). Wybierz, które chcesz przesłać i kliknij przycisk

Zgłoś do ARiMR 🔸

- 5. Zostanie wyświetlona lista wybranych zgłoszeń. Pamiętaj, że program za jednym razem może przekazać wyłącznie zgłoszenia tego samego rodzaju (np. kilka zgłoszeń urodzenia można przesłać za jednym kliknięciem, ale jeżeli zaznaczymy także przemieszczenia, to musimy przekazać je osobno).
- **6.** Teraz klikamy przycisk WYŚLIJ. Program zapyta, czy ma oznaczyć te zgłoszenia jako wysłane.
- Zostanie wyświetlone okienko z podaną liczbą utworzonych zgłoszeń. Przejdź teraz do okna IRZ Plus – dane zostały "przepisane" z SOLa. Kliknij przycisk WERYFIKUJ, a następnie WYŚLIJ. Gotowe!
- ✓ Zgłoszenia znajdujące się w Rejestrze zgłoszeń możesz edytować.
- ✓ Program SOL będzie przypominał o konieczności wysłania zgłoszeń.
- Pamiętaj, że zgłaszanie zdarzeń do ARiMR za pośrednictwem modułu IRZ w SOLu (elektronicznie) zastępuje prowadzenie elektronicznej Księgi Rejestracji Bydła.

Zadzwoń do SOL Asystenta! Tel. **22 290 00 92** lub napisz na czacie na <u>www.stadoonline.pl</u>